## 5 Books - หนังสือออนไลน์ (บันทึก PDF ได้)

**หมายเหตุ**: สำหรับการดาวโหลด PDF ผู้ใช้งานจะต้อง Log in

#### "User Name" เสมอ

| USEI IVali                        |                                                                                                    |                                                |
|-----------------------------------|----------------------------------------------------------------------------------------------------|------------------------------------------------|
| ClinicalK                         | ey*                                                                                                    | oks Uournals More 🗸                            |
| All V diabe                       | tes mellitus (disorder)                                                                                                    | <b>* • • •</b>                                 |
| Fiter By Specialities             | เลือกสาขาเฉพาะทาง                                                                                                    |                                                |
| Browse Boo                        | ks                                                                                                    | Featured Books                                 |
| Find by Title                     | Q                                                                                                    | Abelor Oncol                                   |
| AAOS Atlas of C<br>Abdominal Imag | rthoses and Assistive Devices                                                                                                    |                                                |
| Abeloff's Clinica                 | 1 Oncology                                                                                                    | Curre                                          |
| Tibelon's chinea                  |                                                                                                    |                                                |
| Go to Outline 🛩                   |                                                                                                    |                                                |
| Etiology                          | BOOK CHAPTER กดเพื่อด                                                                                                    | าวโหลด                                         |
| Epidemiology                      | Human Herpesvirus 8 🕾                                                                                                    | DIATRICS                                       |
| Pathology Pathogenesis            | Bobert M. Klegman, Bonita F. Stanton, Josep V. St. Wa PL                                                                                      |                                                |
| Clinical Manifestations           | Inetwine TextDook of Prediatrics, Chapter 249, 1121-1121 at                                                                                   | - 2                                            |
| Diagnosis                         | Human herpesvirus 8 (HHV-8) was first identified in tissue specimens<br>with Kanoni suproma (KS). Recurse of this association it is also been | from patients Nelson Textbook<br>of Pediatrics |
| Dittorracity                      | Kaposi sarcoma-associated herpesvirus (KSHV). HHV-8 has a                                                                                     | ince been Nineteenth Edition                   |
| increding of                      | recognized as the etiologic agent of two additional lymphoproliterative of                                                                    | Copyright & 2011, 2007, 2004,                  |
| 6 Jour                            | nals - วารสารออนไลน์ (<br>ey:                                                                                                    | บันทึก PDF ได้<br>oks Journals More V          |
| riter by Specialties              | 🧊 เลือกสาขาเฉพาะทาง                                                                                                    |                                                |
| Browse Jou                        | rnals                                                                                                    | Featured Journals                              |
| Find by Title                     | ۹                                                                                                    | J B J S Journ                                  |

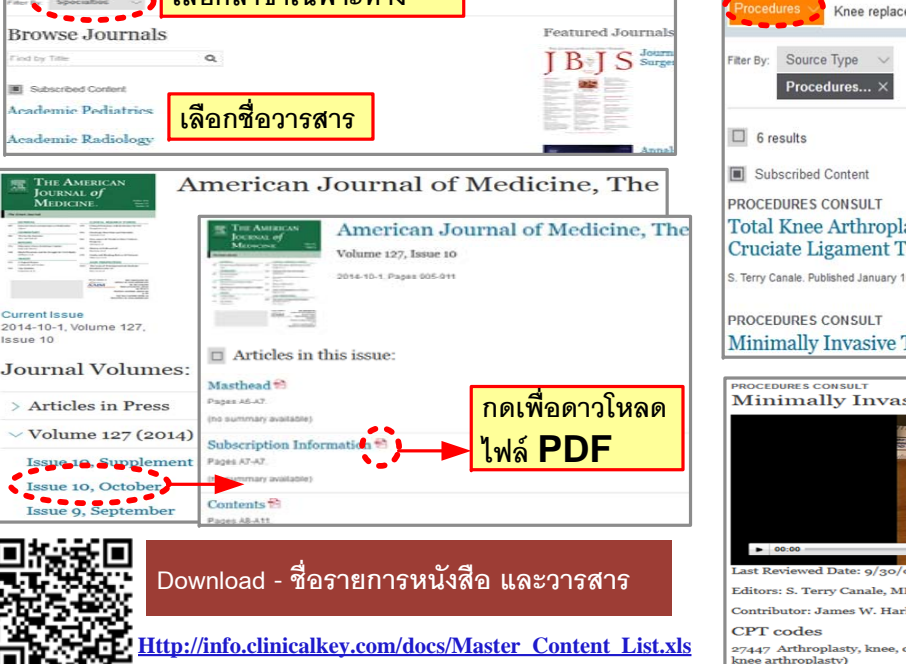

| 8 Procedure C                                                                                                    | Consult - หัตถการการ<br><mark>เป็น "Procedures</mark> | แพทย์<br>Consult"                     |
|----------------------------------------------------------------------------------------------------|-------------------------------------------------------|---------------------------------------|
| Procedures Knee replacement                                                                                                   | พิมพ์สิ่งที่ต้องการค้นหา                              | ٩                                     |
| Filter By: Source Type V<br>Procedures X                                                                                      |                                                       |                                       |
| 6 results                                                                                                    |                                                       | Sort by: Relevance $ \smallsetminus $ |
| Subscribed Content                                                                                                    |                                                       |                                       |
| PROCEDURES CONSULT<br>Total Knee Arthroplasty: P<br>Cruciate Ligament Technic<br>S. Terry Canale. Published January 10, 2012. | ie-Crusting Technique and Balan<br>Jue                | cing of Posterior                     |
| PROCEDURES CONSULT<br>Minimally Invasive Total K                                                                              | Inee Arthroplasty                                     |                                       |
| PROCEDURES CONSULT                                                                                                    |                                                       |                                       |
| Minimally Invasive 1                                                                                                    | otal Knee Arthroplasty                                |                                       |
|                                                                                                    |                                                       |                                       |
|                                                                                                    |                                                       |                                       |
|                                                                                                    |                                                       |                                       |
| ▶ 00:00                                                                                                    |                                                       | 00:00 <b>•1</b> →###                  |
| Last Reviewed Date: 9/30/07                                                                                                   | 🔜 วิดีโอ - ขั้นตอนการรับ                              | าษาและผ่าตัด                          |
| Contributor: James W. Harkess, MD                                                                                             |                                                       |                                       |
| CPT codes                                                                                                    |                                                       |                                       |

First Consult - Evidence-Based

Ebola Hemorrhagic Fever Risk Factors

Ebola Disease (Generalist Overview)

This is the topic page for Ebola Disease. Not what you wanted? Show all results

เลือกประเภทข้อมลเป็น "First Consult"

Treatment Medications

Follow-up

Supportive car

พิมพ์สิ่งที่ต้องการค้นหา

(7`

Go to: Outline V

DISEASE OVERVIEW

First Consult

Primary prevention

Differential diagnosis

. FHE and MHE a

Epidemiology

Screening

Diagnosis

First Consult

# <u> คู่มือการใช้งาน</u>

ClinicalKey<sup>®</sup> Lead with answers.

## <u>ประเภทของข้อมูล</u>

Search ClinicalKey for

Q

- 1. Books มากกว่า 1,000 เล่ม (Full-Text)
- 2. Journals มากกว่า 500 วารสาร (Full-Text)
- 3. First Consult Evidence-Based
- 4. Guideline ข้อมูลมากกว่า 80 องค์กร
- 5. Procedures Consult หัตถการการแพทย์
- 6. Video วีดีโอคลิปทางการแพทย์
- 7. Images รูปภาพทางการแพทย์
- 8. Drugs ฐานข้อมูลยา
- 9. Patient Education คู่มือสำหรับผู้ป่วย
- 10. Medline ฐานข้อมูลรวบรวม Abstract ใน PubMed

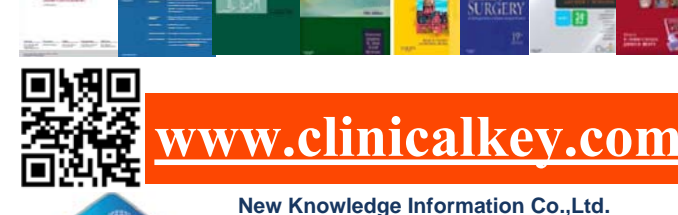

**NEW** KNOWLEDGE

THE LANCET

New Knowledge Information Co.,Ltd. Contact: Mr. Krairerk S. Tel: 02-184-5964 / 085-9109105 E-mail: krairerk.s@newknowledgeinfo.com, patcharasiri.s@newknowledgeinfo.com

New Knowledge Information Co.,Ltd.

Contact: Mr. Krairerk S. Tel: 02-184-5964 / 085-9109105 E-mail: krairerk.s@newknowledgeinfo.com, patcharasiri.s@newknowledgeinfo.com

## วิธีการเข้าใช้งาน

เข้าเว็ปไซค์ <u>www.clinicalkey.com</u> ทั้ง PC / Mobile / i-pad

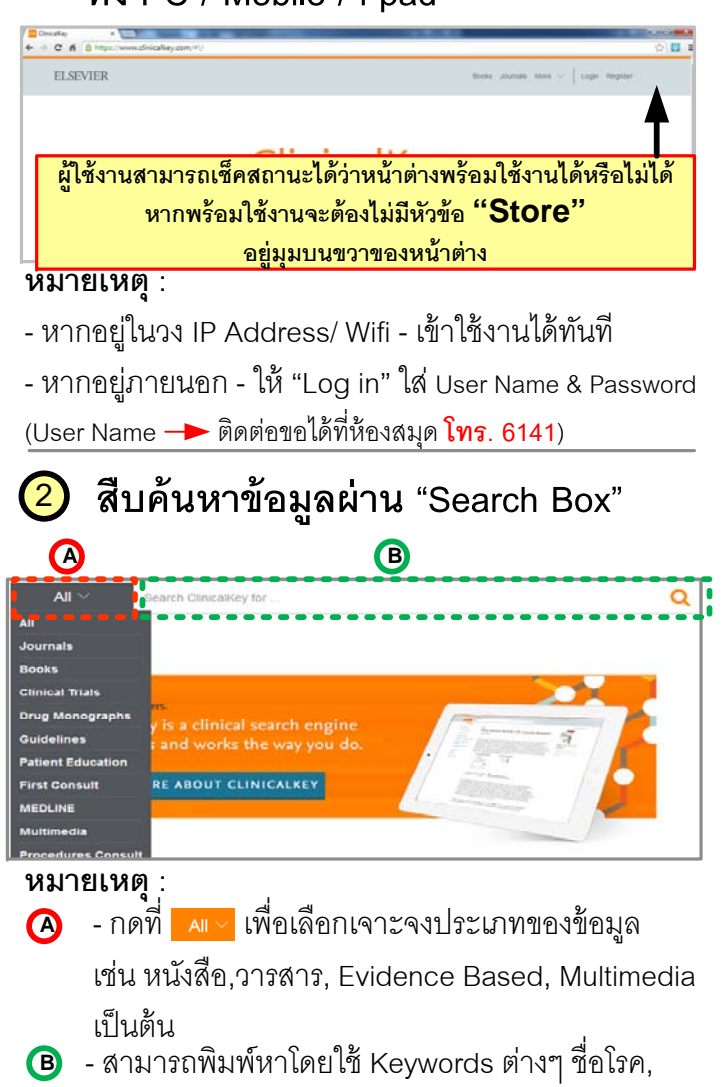

This is the Full Text Articles คำย่อ, ชื่อหนังสือ, วารสาร และชื่อผู้แต่ง ชื่อผ้แต่ง **Clinical Trials** Q First Consult Suggestion Books & Journals Related Authors mades Glucose Tolerance Tes Surgery for Urinan DMKG

สื่อหนังสือ วารสาร

Results - ผลลัพธ์ของข้อมูลมี 2 ประเภท

3.1 หน้าผลลัพธ์หน้าแรก จะขึ้นเป็นลักษณะสรุปเกี่ยวกับโรคนั้นๆ โดยจะประกคบไปด้วยหัวข้คดังนี้

### ClinicalKey\*

(3)

Diabetes mellitus สามารถเลือก Source So to: Outline V age for diabetes mellitus (disorder). Not what you y Diabetes Mellitus (Disorder) (Gener ist Overview) Ferri's Clinical Advisor 2015 Goldman's Ce... Goldman's Ce... Goldman's Ce.. **Diabetes** Mellitu nical Advisor 2015 Ferri Fred F M.D. FACE Ferri's ความแตกต่างในการวินิจฉัย

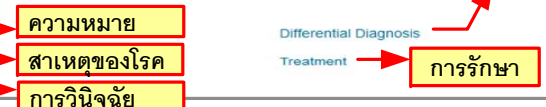

#### ให้ไปเลือกที่ "show all results" (3.2

1846

in diabetic

Meta Analysis

Systematic Reviews

arrative Review

**Randomized Control Trials** 

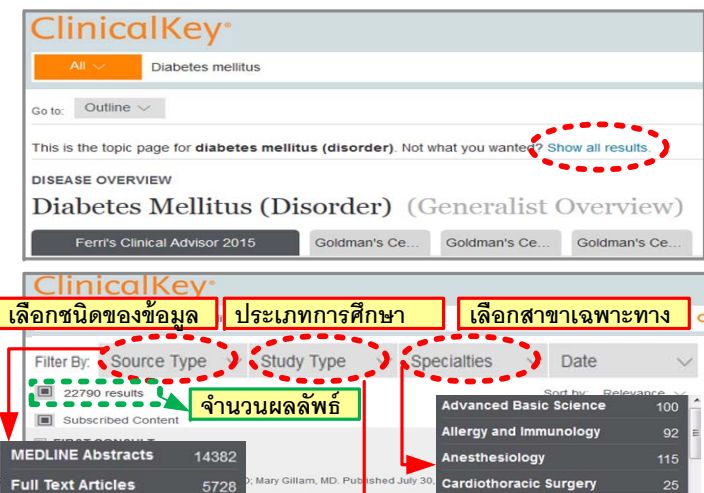

patient

413

321

1603

# 4 Tools (<u>อุปกรณ์</u>)

หมายเหตุ: การใช้ Tools เพื่อ Save เป็นข้อมูลส่วนตัว (ทำได้ในระบบ WIFI ี้ เท่านั้น) ต้องสร้าง Personal Account ก่อน โดยคลิ๊กที่ปุ่ม "Register" ์ ที่มุมขวาบนของหน้าต่าง กรอกรายละเอียด และกำหนด User Name &

## Password เพื่อใช้ Log in เข้าใช้งาน

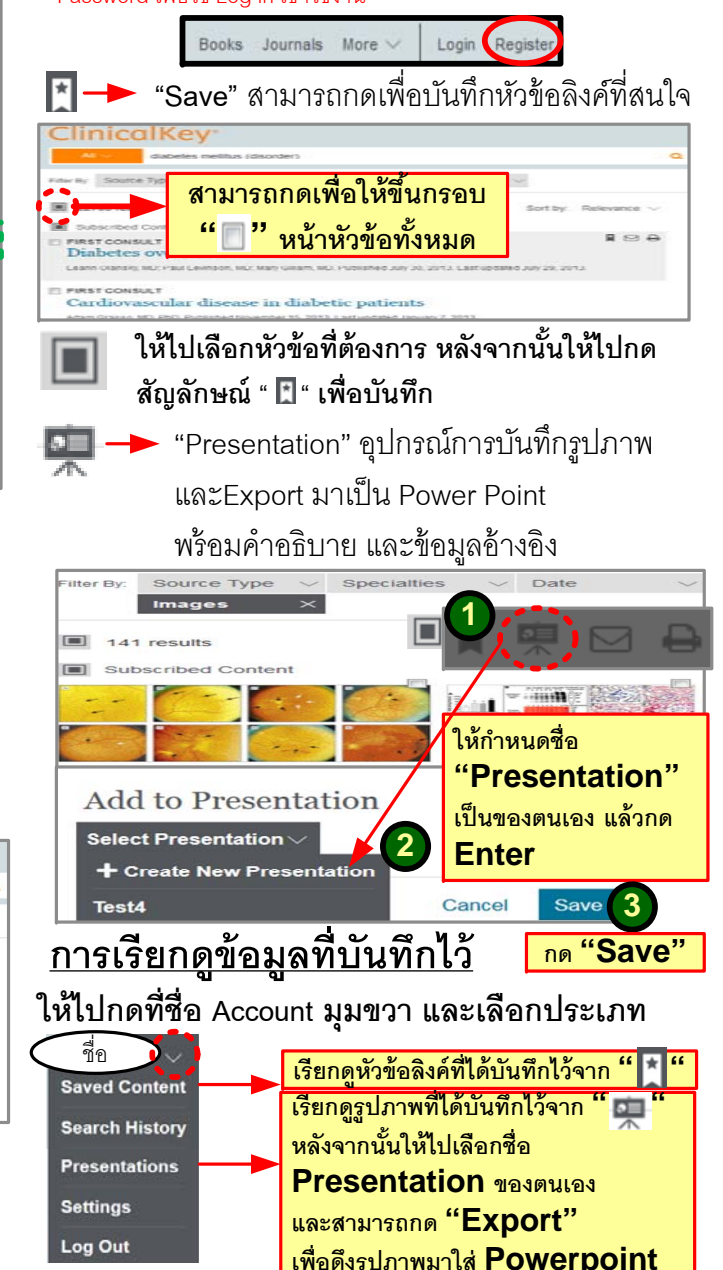

New Knowledge Information Co.,Ltd.

คำเกี่ยวข้อง

คำแนะนำ

Contact: Mr. Krairerk S.

Dm, Mo

Tel: 02-184-5964 / 085-9109105 E-mail: krairerk.s@newknowledgeinfo.com, patcharasiri.s@newknowledgeinfo.com